# Guía de Inicio Rápido ES

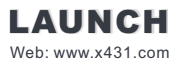

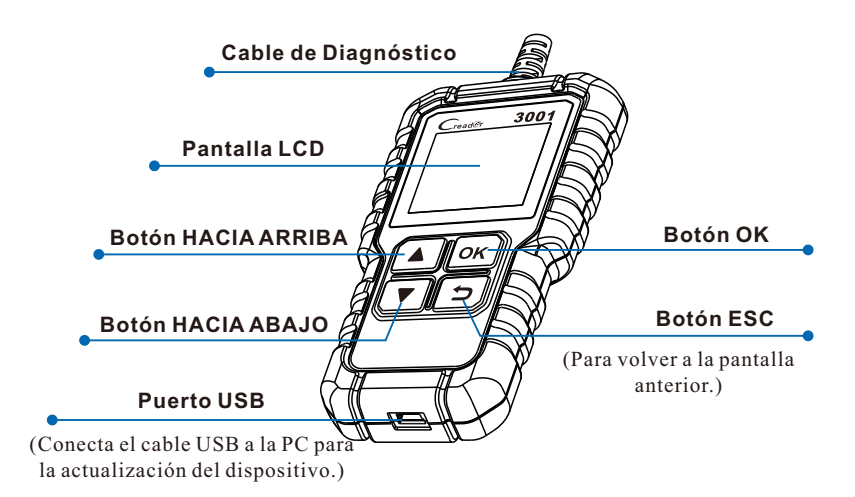

## <u>1. Actualizar</u>

La herramienta se puede actualizar a través del cable USB.

Nota: Asegúrese de que la computadora tiene una conexión a Internet.

- 1. Vaya a http://www.x431.com/CR3001 y descargue la herramienta de actualización en su computadora. Descomprímala e instálela en su computadora (compatible con Windows XP, 7, 8 y 10).
- 2. Tras la instalación, conecte un extremo del cable USB al puerto USB de la computadora y el otro extremo a la herramienta.
- 3. Una vez que se enciende la herramienta, inicie la herramienta de actualización en su computadora, el sistema comienza a leer la herramienta. Una vez que obtenga la información de la herramienta, navegará directamente al centro de actualización.
- 4. Haga clic en [Actualizar] para iniciar la actualización hasta que se complete la actualización.

### 2. Iniciar el Diagnóstico

### 2.1 Preparación

- Encienda el encendido del vehículo.
- El rango de voltaje de la batería del vehículo debe ser de 9-18 voltios.
- El acelerador debe estar en una posición cerrada.

### 2.2 Conexión del Vehículo

- Localice el enchufe DLC del vehículo: El DLC (Conector de Enlace de Diagnóstico) generalmente está ubicado a 12 pulgadas del centro del volante, debajo o alrededor del lado del conductor para la mayoría de los vehículos. Si no se puede encontrar el DLC, consulte el manual de servicio del vehículo para la localización.
- 2. Conecte el cable de diagnóstico al DLC del vehículo, la herramienta se encenderá automáticamente.
- 3. La herramienta ya está lista para trabajar.

Nota: Esta Guía de Inicio Rápido está sujeta a cambios sin previo aviso por escrito.